## 申請システム(印刷・PDF化)

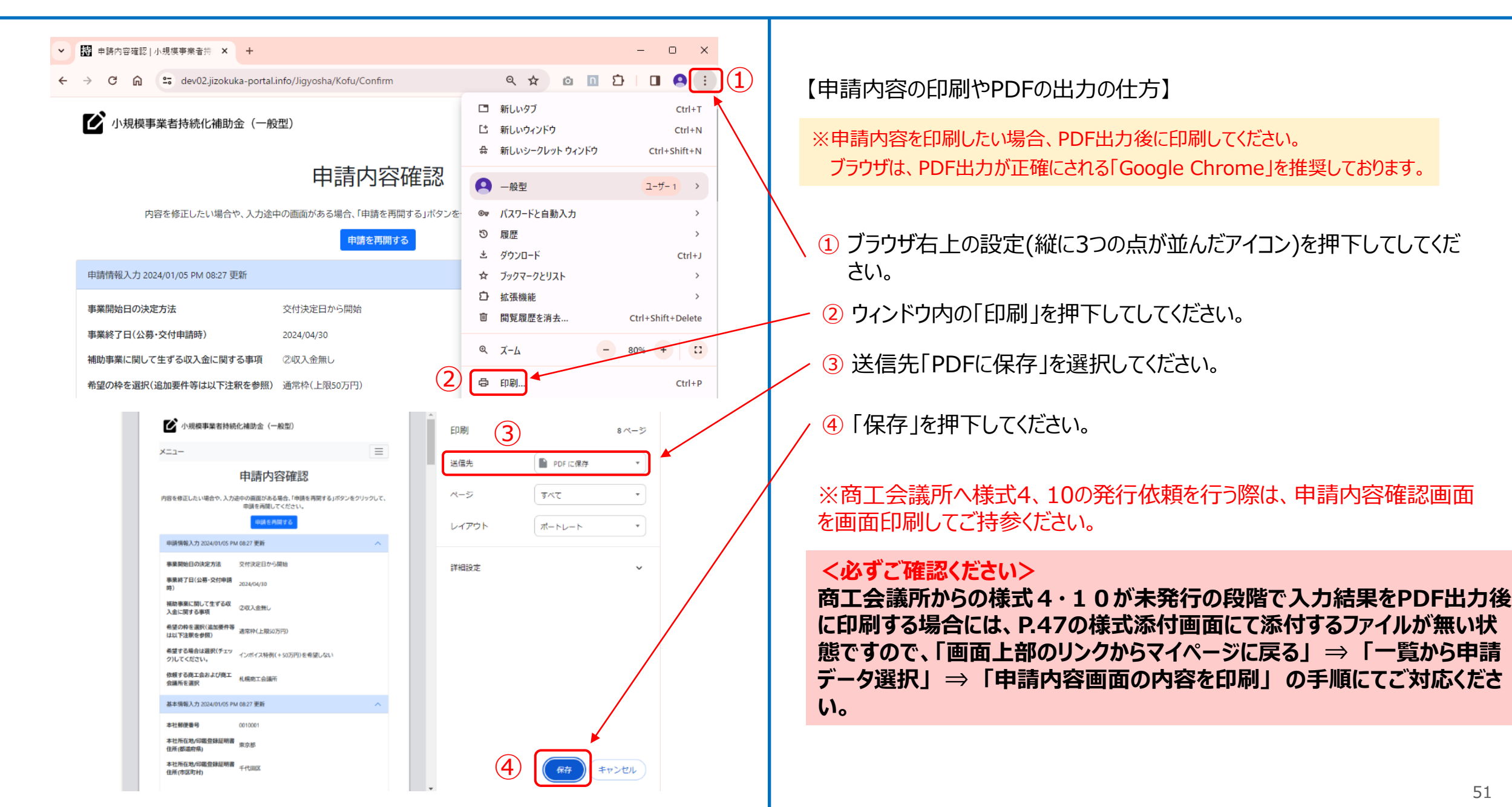